#### TRƯỜNG ĐẠI HỌC SƯ PHẠM KỸ THUẬT THÀNH PHỐ HỒ CHÍ MINH <u>Phòng đào tao</u>

Tp. Hồ Chí Minh, ngày 23 tháng 6 năm 2014

Số: /TB-ĐHSPKT-SĐH

V/v xem điểm môn học Sau đại học qua mạng

# Kính gửi: Anh/Chị học viên Cao học

Để tạo điều kiện thuận lợi cho các Anh/chị học viên cập nhật thong tin mới nhất về điểm số của các môn học trong học kỳ. Phòng đào tạo - Bộ phận Sau đại học xin thông báo cách xem điểm môn học của từng học viên qua mạng như sau:

1. <u>Truy cập trang web</u>: online.hcmute.edu.vn

| Cộc cộc M Inbox (424) - ngọc th      | @hc X Cốc Cốc   online.hcmute.c X                                                                       | UTE Portal :: University Of X                                                                                                    | 🗅 Trang Chu Truong Dai Ho 🗙 🕂      |                   |  |  |  |
|--------------------------------------|----------------------------------------------------------------------------------------------------|----------------------------------------------------------------------------------------------------|------------------------------------|-------------------|--|--|--|
| ← → ♂ 🗅 online.hcmute.e              | edu.vn                                                                                                  |                                                                                                    |                                    | à 🛧 🛃             |  |  |  |
| Úng dụng 🧑 Các tab mới đóng 📘        | Suggested Sites                                                                                         |                                                                                                    |                                    |                   |  |  |  |
|                                      |                                                                                                    |                                                                                                    |                                    |                   |  |  |  |
|                                      | TRƯỜNG ĐẠI HỌC SƯ                                                                                       | PHẠM Kỹ THUẬ                                                                                                    | T TP. HỒ CHÍ MINH                  |                   |  |  |  |
|                                      | Địa chỉ: số 1 Võ Văn Ngân, 6<br>Email: p.cthssv@hr                                                      | Ðla chỉ: số 1 Võ V <sup>ă</sup> n Ngân, Quận Thủ Đức, TP HCM Điện thoại: (84-8) 37221223<br>Email: p.cthssv@hcmute.edu.vn Website: www.hcmute.edu.vn |                                    |                   |  |  |  |
| rang chủ Ngành Bộ môn Văn bản        | Tuyến sinh Tra cứu Văn bằng Hưởng d                                                                     | ãn                                                                                                    | Đăng nhập Đăng ký                  | học phần          |  |  |  |
| 🔊 ΤΙΝ ΤỨC                            | THÔNG BÁO MÓI                                                                                           |                                                                                                    |                                    | TRANG LIÊN<br>KẾT |  |  |  |
| <ul> <li>Giới thiệu chung</li> </ul> | Thông báo thay đổi phòng thi                                                                            |                                                                                                    |                                    |                   |  |  |  |
| Thông báo PĐT                        | [Ngày đăng:13/06/2014 7:51:48 AM]                                                                       |                                                                                                    |                                    |                   |  |  |  |
|                                      | Sinh vien xem chi tiet thong bao tai                                                                    | day                                                                                                    |                                    |                   |  |  |  |
| Dang online: 2765                    |                                                                                                    |                                                                                                    | 🔍 Chi tiết                         |                   |  |  |  |
| _                                    | <b>Thông báo đăng ký môn học HK</b><br>[Ngày đăng:09/06/2014 2:06:24 PM]                                | 3 2013-2014                                                                                                    |                                    |                   |  |  |  |
|                                      | Sinh viên xem chi tiết thông báo <u>tai</u>                                                             | <u>đâv</u>                                                                                                    |                                    |                   |  |  |  |
|                                      |                                                                                                    |                                                                                                    | 🔍 Chi tiết                         |                   |  |  |  |
|                                      | Thông báo gia hạn thời gian khả<br>thực hiện khảo sát và thực hiện<br>[Ngày đăng:02/06/2014 9:33:16 AM] | io sát từ 2/6/2014 đến 3/6/20<br>cho đúng)                                                                                                    | 014 (lưu ý sinh viên xem hướng dẫn |                   |  |  |  |
| 🔊 🔗 [ 🔁 💽                            | 🍊 🔄 🗃 🗖                                                                                                 |                                                                                                    | EN 🛆 阔                             | 9:27 AM           |  |  |  |

#### 2. Đăng nhập tài khoản học viên:

- Nhấn vào nút đăng nhập\Chọn đăng nhập Sinh viên

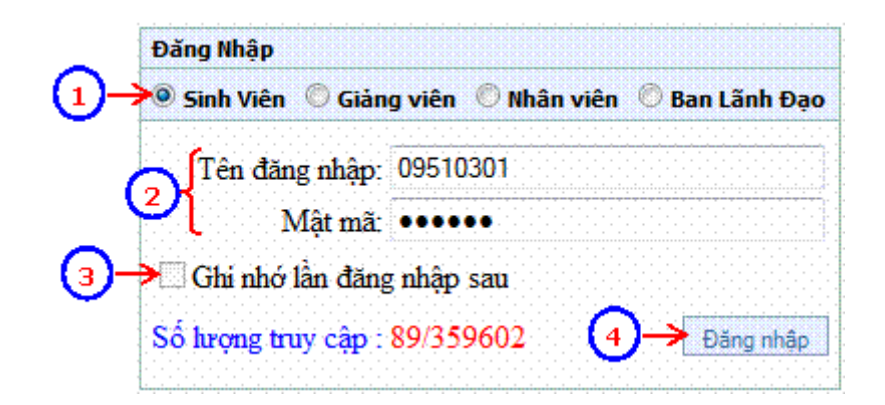

- Nhập tên đăng nhập và mật khẩu
   Tên đăng nhập: <Mã số học viên>
   Mật khẩu: <Mã số học viên>
- Nhấn nút lệnh 🔤 màn để kết thúc thao tác.

### 3. Cập nhật thông tin học viên

- Sau khi đăng nhập vào hệ thống học viên vào phần **Thông tin Sinh viên** để thay đổi mật khẩu và cập nhật thông tin liên lạc mới nhất của học viên

## 4. Xem điểm các môn học

- Nhấn vào phần Xem điểm

| ⇒ C ☐ online.hcmute.e       | du.vn                                         |                                                      |                         |           |         |           |          |           | à 🕯                                                                                                    | 1        |
|-----------------------------|-----------------------------------------------|------------------------------------------------------|-------------------------|-----------|---------|-----------|----------|-----------|----------------------------------------------------------------------------------------------------|----------|
| Ứng dụng 🗿 Các tab mới đóng | Suggested Sites                               |                                                      |                         |           |         |           |          |           |                                                                                                    |          |
| Thông tin cá nhân           | XEM DIEM                                      | CUA NHUNG MON ĐA TICI                                | I LUY                   |           |         |           |          |           |                                                                                                    |          |
|                             | No will Hal To                                | ma B45 cor 110852040201                              |                         |           |         |           |          |           |                                                                                                    |          |
| A Chương trình đào tao      | nguyernarm                                    | ing (na so: 11000204029)                             |                         |           |         |           |          |           |                                                                                                    |          |
|                             | Chương trình đào tạo: KCKM11B Kết quả: Tất cả |                                                      |                         |           |         |           |          |           |                                                                                                    |          |
|                             | Năm học: Tất cả 🔻 Học kỳ: Tất cả 🔻            |                                                      |                         |           |         |           |          |           |                                                                                                    |          |
|                             |                                               |                                                      |                         |           |         |           |          |           |                                                                                                    |          |
| Đảng ký học phần            |                                               |                                                      | 🔍 Môn tích lũy          | Tät cå    |         |           |          |           |                                                                                                    |          |
|                             |                                               |                                                      |                         |           |         |           |          |           |                                                                                                    |          |
|                             | Thang điện                                    | a 4 🔍 Thang điệm 1                                   |                         |           |         |           |          |           |                                                                                                    |          |
| Thời khóa biểu              | Trung binn cr                                 | ung toan khoa : 7.91;<br>-:                          | SIC bat buộc tích luy : | 24tc; SIC | tự chọi | n tich lu | y : 12to | .; хер юа | ı nọc lự                                                                                                    | c :      |
| 8 HIGH KING DICU            | Knong xep io                                  | 'n                                                   |                         |           |         |           |          |           |                                                                                                    |          |
|                             | 11                                            |                                                      |                         |           |         |           |          |           |                                                                                                    |          |
| 8                           | Học ky 1/20                                   | 12-2013                                              |                         | Logi      |         | Diám      | Diám     | Difm chi  | 2000                                                                                                    |          |
| 2 Lich thi                  | STT Mähọc                                     | phần Tên học phần                                    | Tín chi                 | môn học   | Điểm    | chữ       | lân 2    | lân 2     | quá                                                                                                    | Chi tiếi |
|                             | 1 121GCTT                                     | 010101 Các phương pháp gia                           | công tiên tiến 1        | Bắt Buộc  | 8.0     | в         |          |           |                                                                                                    | Chi tið  |
| 🛉 Xem điểm                  | 2 121CAD                                      | 2010201 CAD/CAM/CIM nâng d                           | :ao 2                   | Bất Buộc  | 8.0     | в         |          |           |                                                                                                    | Chi tiết |
|                             | 3 121CDE1                                     | 010101 Chuyên đề 1 (CKM)                             | 1                       | Bất Buộc  | 9.0     | A         |          |           | Image: A start and a start a start          | Chi tiết |
|                             | 4 121CDE2                                     | .010101 Chuyên đề 2 (CKM)                            | 1                       | Bắt Buộc  | 8.2     | В         |          |           | <ul> <li>Image: A start of the start of the start of</li></ul> | Chi tiết |
|                             | 5 121DLUC                                     | 010201 Động lực học các vật t                        | thể 2                   | Bắt Buộc  | 8.5     | A         |          |           |                                                                                                    | Chi tiê  |
| 🎸 Ý kiến - thảo luận        | 6 121DKT0                                     | 010301 Kỹ thuật điều khiến tự                        | động trong công 3       | Bất Buộc  | 7.8     | в         |          |           |                                                                                                    | Chi tiệt |
|                             | 7 121DLTX                                     | 020201 Kỹ thuật đo lướng khỉ                         | ing tiếp xúc 2          | Bất Buốc  | 8.0     | в         |          |           |                                                                                                    | Chi tiệt |
|                             | 8 121KTDL                                     | 010101 Kỹ thuật đo lường nậr                         | 0 CRO 1                 | Bất Buộc  | 7.0     | B         |          |           |                                                                                                    | Chi tiết |
| 🕖 Xác nhận ngành nghề       | 9 121NLMK                                     | 020201 Kỹ thuật năng lượng r                         | nơi và môi trường 2     | Bắt Buộc  | 8.0     | В         |          |           | Image: A state of the state of the state          | Chi tiết |
|                             | 10 121GCC                                     | 3010201 Lý thuyệt gia công cắt                       | got nâng cao 2          | Bắt Buốc  | 8.0     | в         | -        |           |                                                                                                    | Chi tiệt |
|                             | 11 12100ST                                    | Phương pháp luận sán                                 | g tạo khoa học kỹ       | Rất Buốc  | 6.0     | c         |          |           |                                                                                                    | Chitte   |
| Tài khoản sinh viên         | 12 1210044                                    | thuật<br>010201 Dhương pháp phập tử                  | hữu hao nhọc cao        | P& Puike  | 7.0     | -         |          |           |                                                                                                    | China    |
|                             | 12 121PPH                                     | Phương pháp xây dự                                   | ng bê mắt cho           | oft p. 1  | 7.0     |           | -        | -         |                                                                                                    | 01.000   |
|                             | 13 121×DBM                                    | O10101 CAD/CAM                                       | 1                       | Bat Buoc  | 8.0     | в         |          |           |                                                                                                    | Chi tiet |
| Xin giấy xác nhận           | 14 121QLS)                                    | 000226 Quán lý sán xuất                              | 2                       | Bắt Buộc  | 8.5     | A         |          |           |                                                                                                    | Chi tiet |
|                             | 15 121QHX                                     | 121QHXL020201 Qui hoạch và xử lý số liệu thực nghiệm |                         | Bật Buộc  | 7.5     | В         |          |           |                                                                                                    | Chi tiet |
|                             | 16 121ROBO                                    | JUIUIUI Robot cong ngniep                            | 1                       | Bat Buoc  | 5.0     | 0         | 8.0      | 8         |                                                                                                    | Chi bet  |
| Tham gia CTXH               | 1/ 121TKMP                                    | 020202 Thiet ke valmo phong                          | ny mong may 2           | Bat Buộc  | 8.5     | A         | -        | +         | -                                                                                                    | Chi tet  |
|                             | 10 1211KSP                                    | 20202 Thes we va phat then s                         | an phani Z              | Dat BUOC  | 9.0     | A         |          |           |                                                                                                    | Chief    |
|                             | 19 1211000                                    | 121100000201 Toan ung dụng                           |                         | Det BUQC  | 8.0     |           |          |           |                                                                                                    | Chi 63   |
|                             | 40 1211KIE                                    | sovero mechoc (10 Killo)                             |                         | Dec BUQC  | 3.0     |           | -        |           |                                                                                                    | Chieg    |
|                             | 21 121VLMC                                    | 010101 VSt I&u mél                                   | 1                       | Det Durke |         |           |          |           |                                                                                                    |          |

Kính đề nghị các Anh/Chị học viên tham gia truy cập vào trang cá nhân của mình đầy đủ. Tất cả thông báo cần thiết sau này Phòng đào tạo sẽ gửi đến theo tài khoản (như trên) của từng học viên.

Trân trọng./.

Phòng Đào tạo

#### Nơi nhận:

- Như trên

- Lưu P.ĐT